# Instalación de componentes ActiveX usadas por Microsoft Internet Explorer (IE) en Windows 10

### OBCOM INGENIERÍA S.A. (Chile) http://www.obcom.cl

#### 1 Introducción

Existen muchas aplicaciones web que usan componentes **Microsoft ActiveX** en páginas **HTML**. Estas componentes realizan operaciones que no están disponibles en el lenguaje **JavaScript**, tales como: comunicarse con un dispositivo vía puerta serial, encriptar o desencriptar datos, acceder a documentos en el disco, acceder al registro de Windows, y muchas otras. La tecnología **Microsoft ActiveX** está disponible sólo en **Microsoft Internet Explorer** (**IE**), y, por ende, estas componentes no pueden ser utilizadas en otros navegadores, tales como **Chrome** o **Firefox**.

Una componente **Microsoft ActiveX** opera con los privilegios del usuario, y no está restringida por las reglas de seguridad de **Microsoft Internet Explorer**. Es decir, la componente puede hacer todo lo que el usuario puede hacer, sin restricciones. Por este motivo, sólo se debe usar componentes **Microsoft ActiveX** que provienen de sitios seguros, en los cuales se confía.

Este documento muestra los pasos para configurar el servicio **Instalador de ActiveX (AxInstSV)** de **Windows 10**. Este servicio tiene por objetivo descargar e instalar componentes **Microsoft ActiveX** usadas en páginas **HTML**.

### 2 Ejecutar Editor de directivas de grupo local

| Ejecu          | itar                                                     |                                    | ×                       |
|----------------|----------------------------------------------------------|------------------------------------|-------------------------|
|                | Escriba el nombre del prog<br>recurso de Internet que de | grama, carpeta,<br>sea abrir con V | documento o<br>Vindows. |
| <u>A</u> brir: | gpedit.msc                                               |                                    | ×                       |
|                | Aceptar                                                  | Cancelar                           | <u>E</u> xaminar        |

Abrir el archivo **gpedit.msc** para ejecutar el **Editor de directivas de grupo local**. Este archivo se encuentra el directorio **C:\Windows\System32** y también en **C:\Windows\SysWOW64**.

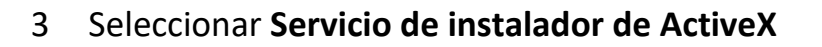

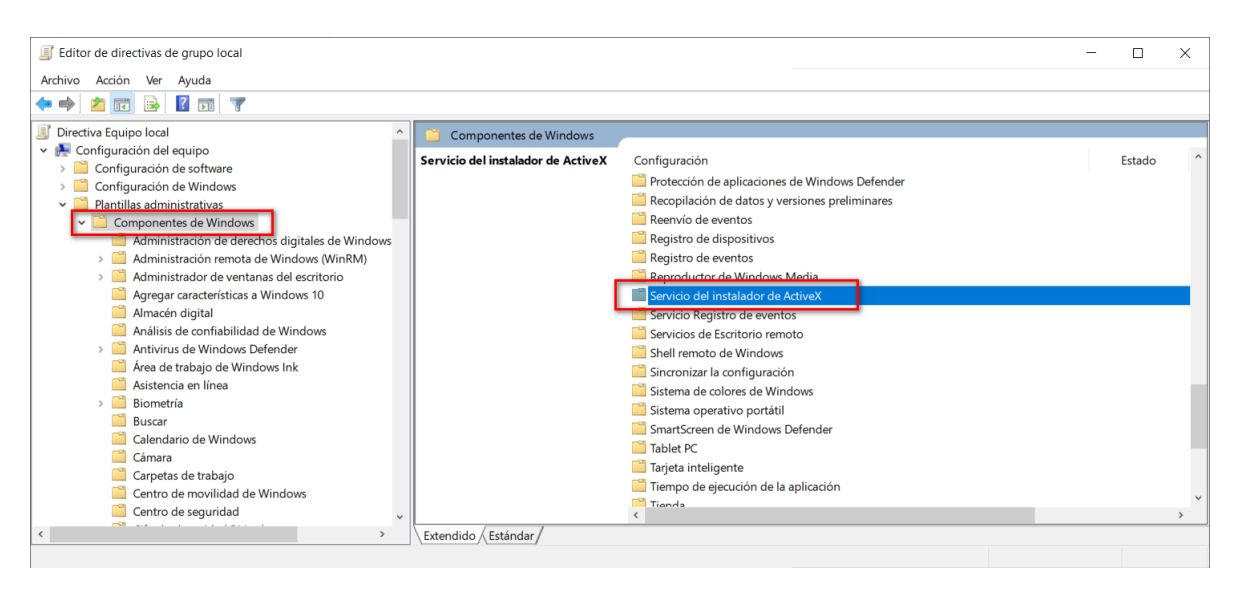

4 Abrir la opción Establecer una directiva de instalación de ActiveX para sitios en zonas de confianza

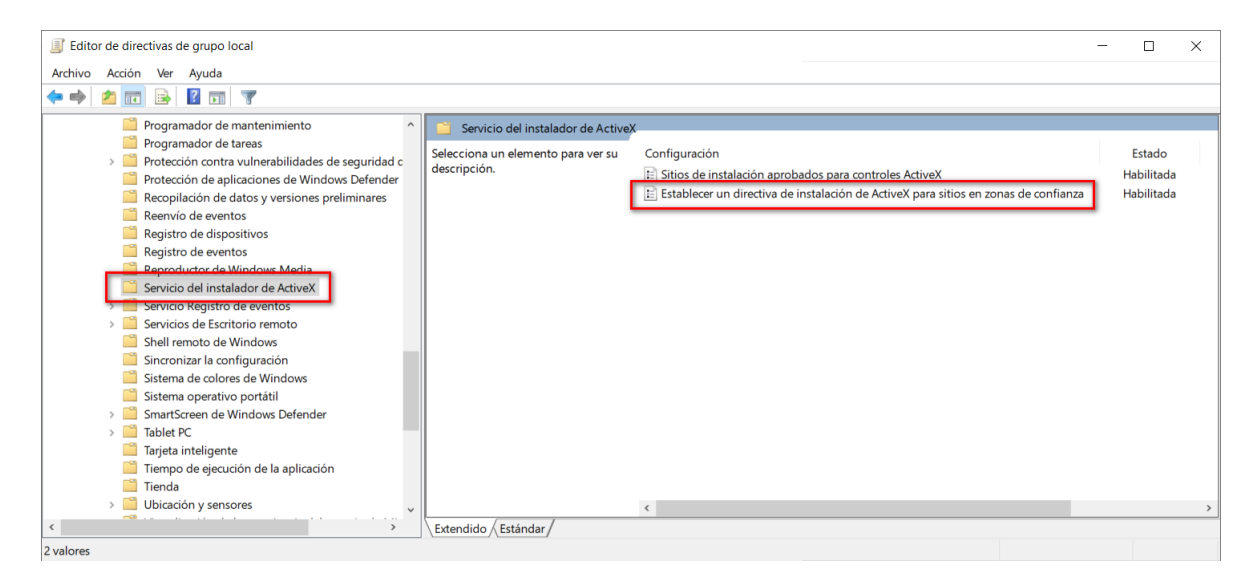

Hacer doble clic en Establecer una directiva de instalación de ActiveX para sitios en zonas de confianza para abrir la ventana de configuración.

### 5 Configurar Establecer una directiva de instalación de ActiveX para sitios en zonas de confianza

| Establecer un directiva de instalación                                              | de ActiveX pa                                                                                                    | ra sitios en zonas de confianza                                                                                                    | —       |      | ×   |  |  |
|-------------------------------------------------------------------------------------|----------------------------------------------------------------------------------------------------|----------------------------------------------------------------------------------------------------|---------|------|-----|--|--|
| Establecer un directiva de instalación de ActiveX para sitios en zonas de confianza |                                                                                                    |                                                                                                    |         |      |     |  |  |
| Valor anterior Valor siguiente                                                      |                                                                                                    |                                                                                                    |         |      |     |  |  |
| O No configurada Comentario:                                                        |                                                                                                    |                                                                                                    |         |      | ^   |  |  |
| Habilitada                                                                          |                                                                                                    |                                                                                                    |         |      |     |  |  |
| O Deshabilitada                                                                     |                                                                                                    |                                                                                                    |         |      | ~   |  |  |
| compatible con                                                                      | Al menos Wi                                                                                                    | Al menos Windows Vista                                                                                                    |         |      |     |  |  |
| Onciones:                                                                           |                                                                                                    | Avuda                                                                                                    |         |      |     |  |  |
|                                                                                     |                                                                                                    |                                                                                                    |         |      |     |  |  |
| Directiva de instalación para control Activ<br>por publicador de confianza          | eX firmado                                                                                                    | <ul> <li>Esta configuración de directiva controla la instalación de controles<br/>ActiveX para sitios en zona de confianza.</li> <li>Si habilita esta configuración de directiva, los controles ActiveX se<br/>instalarán según las opciones definidas por esta configuración de<br/>directiva.</li> <li>Si deshabilita o no establece esta configuración de directiva, los<br/>controles ActiveX avisarán al usuario antes de la instalación.</li> </ul> |         |      |     |  |  |
| Instalar silenciosamente ~                                                          |                                                                                                    |                                                                                                    |         |      |     |  |  |
| Directiva de instalación para control Activ                                         | eX firmado                                                                                                    |                                                                                                    |         |      |     |  |  |
| Instalar silenciosamente 🗸 🗸                                                        |                                                                                                    |                                                                                                    |         |      |     |  |  |
| Directiva de instalación para control Activ<br>firmar                               | /eX sin                                                                                                    |                                                                                                    |         |      |     |  |  |
| No instalar ~                                                                       |                                                                                                    | Si el sitio de confianza usa el protocolo HTTPS, esta configuración<br>de directiva puede controlar también cómo responde el Servicio                                                                                                    |         |      |     |  |  |
| Permitir conexión a sitios de confianza co                                          | n los                                                                                                    | del instalador de ActiveX a los errores de certificado. De forma<br>predeterminada, todas las conexiones HTTPS deben proporcionar<br>un certificado de servidor que supere todos los criterios de                                                                                                    |         |      |     |  |  |
| siguientes errores de certificado de servid                                         | or.                                                                                                    |                                                                                                    |         |      |     |  |  |
| Entidad de certificación (CA) desconoc                                              | validación. Si sabe que un sitio de confianza tiene un error de<br>certificado pero desea confiar en él de todas formas, puede |                                                                                                    |         |      |     |  |  |
| Nombre de certificado (CN) no válido                                                |                                                                                                    | seleccionar los errores de certificado que desee pasar por alto.                                                                                                    |         |      |     |  |  |
| Fecha de validación de certificado exp                                              | Nota: esta configuración de directiva se aplica a todos los sitios de confianza.                                               |                                                                                                    |         |      |     |  |  |
| Uso incorrecto de certificado                                                       |                                                                                                    |                                                                                                    |         |      |     |  |  |
|                                                                                     |                                                                                                    |                                                                                                    |         |      | ~   |  |  |
|                                                                                     |                                                                                                    | Aceptar C                                                                                                    | ancelar | Apli | car |  |  |

El valor predeterminado de la opción **Directiva de instalación para control ActiveX firmado** es **Avisar al usuario**. Se recomienda cambiarlo por **Instalar silenciosamente**.

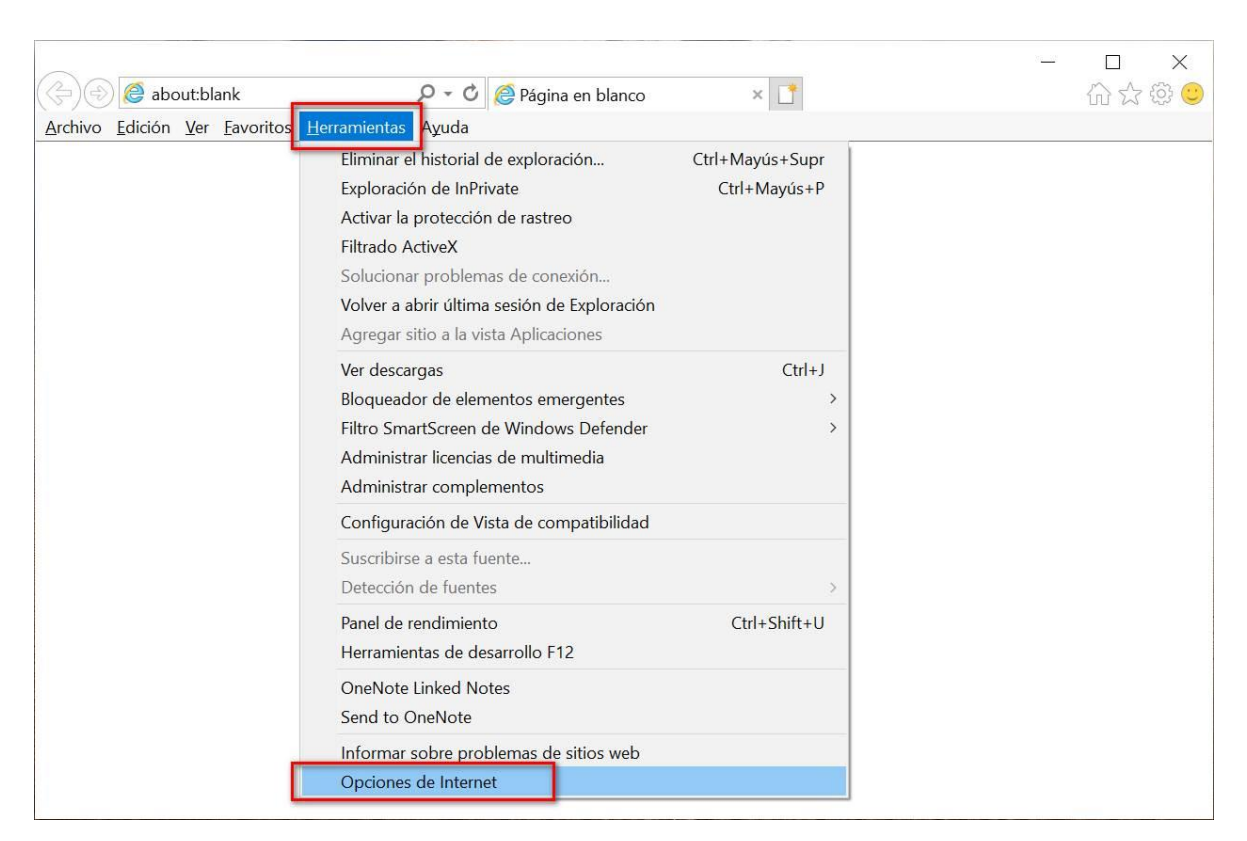

### 6 Abrir las Opciones de Internet de Internet Explorer

| ones de interne              |                                                                              |                                                     |                                            | 2.                   |
|------------------------------|------------------------------------------------------------------------------|-----------------------------------------------------|--------------------------------------------|----------------------|
| Conexiones                   | Program                                                                      | nas                                                 | Opcione                                    | s avanzadas          |
| General                      | Seguridad                                                                    | Privacio                                            | lad                                        | Contenide            |
| eccione una zona<br>Internet | a para ver o camb a<br>Intranet local                                        | r la configurad<br>Sitios de cor                    | ción de segu<br>nfianza Sitic              | ridad.               |
| Sitios de                    | confianza                                                                    |                                                     |                                            | Cition               |
| Esta zona<br>van a perj      | contiene sitios web<br>udicar a su equipo                                    | que sabe que<br>o a sus archiv                      | no<br>os.                                  | 51005                |
| ESLd ZONd                    | uene por lo menos                                                            | un siuo web.                                        |                                            |                      |
| vel de seguridad             | l para esta zona                                                             |                                                     |                                            |                      |
| Niveles permitic             | los para esta zona:                                                          | Todos                                               |                                            |                      |
| Media<br>- Pr<br>seg<br>- No | o<br>egunta antes de de<br>uro<br>o se descargan cont<br>odo protegido (requ | scargar conter<br>troles ActiveX<br>uiere reiniciar | iido que pue<br>sin firmar<br>Internet Exp | ede no ser<br>lorer) |
|                              | Nivel perso                                                                  | nalizado                                            | Nivel prec                                 | leterminado          |
|                              | Restablecer tod                                                              | as las zonas a                                      | nivel prede                                | terminado            |
|                              |                                                                              |                                                     |                                            |                      |

## 7 Abrir Sitios en Sitios de confianza en la pestaña de Seguridad

8 Agregar las direcciones que usan ActiveX a la lista Sitios de confianza

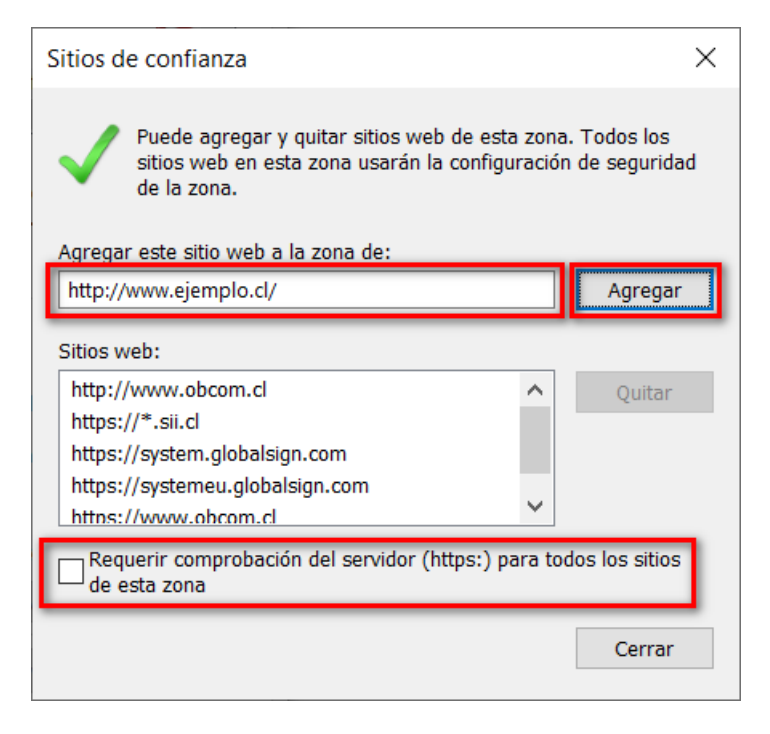

La dirección **http://www.ejemplo.cl/** que se muestra en la imagen es sólo un ejemplo, y debe ser reemplazada por la dirección correcta.

Se deben agregar **todas** las direcciones que muestran páginas que hacen uso de componentes **Microsoft ActiveX**.

Se recomienda agregar las direcciones dos veces: la primera con protocolo seguro (**https**), y la segunda con protocolo no seguro (**http**).

Para agregar direcciones con protocolo no seguro http, es necesario deseleccionar la opción Requerir comprobación del servidor (https:) para todos los sitios de esta zona.

#### 9 El servicio Instalador de ActiveX (AxInstSV) ejecuta cuando se necesita

| 🔍 Servicios         |                                                          |                        |              |                | - 0                 | × |
|---------------------|----------------------------------------------------------|------------------------|--------------|----------------|---------------------|---|
| Archivo Acción V    | er Ayuda                                                 |                        |              |                |                     |   |
| (+ +) 🗖 🖾 🖸         | à 📑 🛛 🖬 🕨 🖬 🕪                                            |                        |              |                |                     |   |
| Servicios (locales) | Nombre                                                   | Descripción            | Estado       | Tipo de inicio | Iniciar sesión como | ^ |
|                     | 🖏 Información de la aplicación                           | Facilita la ejecuci    | En ejecución | Manual (desen  | Sistema local       |   |
|                     | 🖏 Iniciador de procesos de servidor DCOM                 | El servicio DCO        | En ejecución | Automático     | Sistema local       |   |
|                     | 🖏 Inicio de sesión secundario                            | Habilita proceso       |              | Manual         | Sistema local       | _ |
|                     | 🔐 Instalador de ActiveX (AxInstSV)                       | Proporciona vali Man   |              | Manual         | Sistema local       |   |
| -                   | instalador de módulos de Windows                         | Habilita la Instal     |              | ivianuai       | Sistema local       | _ |
|                     | 🤹 Instantáneas de volumen                                | Administra e im Manual |              |                | Sistema local       |   |
|                     | 🤹 Instrumental de administración de Windows              | Proporciona una        | En ejecución | Automático     | Sistema local       |   |
|                     | 🤹 Intel(R) Capability Licensing Service TCP IP Interface | Version: 1.52.230.1    |              | Manual         | Sistema local       |   |
|                     | intel(R) Content Protection HDCP Service                 | Intel(R) Content       | En ejecución | Automático     | Sistema local       |   |
|                     | intel/R) Content Protection HECI Service                 | Intel(R) Content       | En eiecución | Manual         | Sistema local       | ~ |
|                     | Extendido Estándar /                                     |                        |              |                |                     |   |
|                     |                                                          |                        |              |                |                     |   |

El servicio **Instalador de ActiveX (AxInstSV)** tiene un tipo de inicio **Manual**. Este valor es correcto, porque el sistema operativo ejecuta este servicio automáticamente sólo cuando se necesita.

El resto del tiempo este servicio está detenido, como se muestra en la siguiente imagen del **Administrador de tareas**.

| Administrador de tareas          |              |                                                  |              | - 🗆                           | ×      |  |
|----------------------------------|--------------|--------------------------------------------------|--------------|-------------------------------|--------|--|
| Archivo Opciones Vista           |              |                                                  |              |                               |        |  |
| Procesos Rendimiento Historial d | le aplicació | ones Inicio Usuarios Detalles Servicios          |              |                               |        |  |
| Nombre                           | PID          | Descripción                                      | Estado       | Grupo                         | ^      |  |
| 🖏 Audiosrv                       | 3632         | Audio de Windows                                 | En ejecución | LocalServiceNetworkRestricted |        |  |
| autotimesvc                      |              | Hora de la red de telefonía móvil                | Detenido     | autoTimeSvc                   |        |  |
| AxInstSV                         |              | Instalador de ActiveX (AxInstSV)                 | Detenido     | AxInstSVGroup                 |        |  |
| ScastDVRUserService              |              | Servicio de usuario de difusión y GameDVR        | Detenido     | BcastDVRUserService           |        |  |
| BcastDVRUserService_11085b       |              | Servicio de usuario de difusión y GameDVR_11085b | Detenido     | BcastDVRUserService           |        |  |
| SDESVC                           |              | Servicio Cifrado de unidad BitLocker             | Detenido     | netsvcs                       |        |  |
| K RFF                            | 3808         | Motor de filtrado de base                        | En eiecución | LocalServiceNoNetworkFirewall | $\sim$ |  |
| Menos detalles   🌭 Abrir se      | vicios       |                                                  |              |                               |        |  |
|                                  |              |                                                  |              |                               |        |  |